#### Lampiran- Lampiran

#### A. Pemblokiran Situs Media

Memblock situs media sosial pada jam kerja dengan sistem *scheduler* pada jam 08:00 WIB memblok situs media sosial hingga pukul 11:50, *unblock* situs media sosial mulai jam 12:05, kembali di blokir 13:10, dan membuka kembali pada pukul 17:10, adapun langkah – langkah menggunakan aplikasi *winbox* sebagai berikut:

Klik system, klik clock pada aplikasi winbox

| 0      | •        | Safe Mode |                     |                                                                                                    |                       |          |
|--------|----------|-----------|---------------------|----------------------------------------------------------------------------------------------------|-----------------------|----------|
| Int    | terfas   | oes       |                     | 2. KI                                                                                                    | lik Clock             |          |
| W      | irelet   | 50 E      | Auto Lineare de     |                                                                                                    |                       |          |
| Dri    | idge     |           | Poro opgrade        | A CONTRACTOR OF CONTRACTOR OFO |                       |          |
| P.P.   | o fo     |           | Centricates         | Time Manual Tin                                                                                                    | ne Zone               | OK       |
| P-1e   | eah      |           | LIOCK               | Time                                                                                                    | 22.08.58              | Cancel   |
| IP     |          | - F       | Console             | Date:                                                                                                    | Oct/31/2016           | - Annhy  |
| 1200   | VG       | - P       | Drivers             | Town Zowe Manue                                                                                                    | Desig ( tabanta 11 m) |          |
| MI     | PLS      | · · · ·   | Health              | Tante 2011e Hume.                                                                                                    | () and ) our card     |          |
| Ro     | DLAINS   | a 1-      | History             | GMT Offset:                                                                                                    | +07:00                |          |
| Sy     | natem    | - F       | Identity            |                                                                                                    | DST Active            |          |
| au     | JOLIO    |           | LCD                 |                                                                                                    | 3. Mengatur Wakt      | L. Tanga |
| File   |          |           | LEDW                |                                                                                                    | Tahu                  | -        |
| Lo     | e a      |           | License             |                                                                                                    |                       |          |
| Piles. | actions. |           | Logging             |                                                                                                    |                       |          |
| To     | ada      | P         | NTP Client          |                                                                                                    | 4. Klik System        |          |
| Ne     | w T      | emainal   | NTP Server          |                                                                                                    |                       |          |
| 151    | DNC      | Inserte   | Packages            |                                                                                                    |                       |          |
| HCh.   | 100      |           | Password            |                                                                                                    |                       |          |
| 8.4.   | akes 1   | Gunnid of | Porta               |                                                                                                    |                       |          |
| 8.4.   |          |           | Reboot              |                                                                                                    |                       |          |
| -      | cit.     |           | Reset Configuration |                                                                                                    |                       |          |
|        |          |           | Resources           |                                                                                                    |                       |          |
|        |          |           | Routerboard         |                                                                                                    |                       |          |
|        |          |           | Scheduler           |                                                                                                    |                       |          |
|        |          |           | Scripts             |                                                                                                    |                       |          |
|        |          |           | Shutdown            |                                                                                                    |                       |          |
|        |          |           | Special Login       |                                                                                                    |                       |          |
|        |          |           | Stores              |                                                                                                    |                       |          |
|        |          |           | UPS                 |                                                                                                    |                       |          |
|        |          |           | Liners              |                                                                                                    |                       |          |
|        |          |           | Watebdee            |                                                                                                    |                       |          |

Sumber: Dokumen Pribadi

# Gambar Lampiran 1 Mengatur *Clock*

Klik System, klik NTP Client

| NTP Client            |                             |        |
|-----------------------|-----------------------------|--------|
|                       | <ul> <li>Enabled</li> </ul> | ОК     |
| Mode:                 | unicast Ŧ                   | Cancel |
| Primary NTP Server:   | 203.160.128.6               | Apply  |
| Secondary NTP Server: | 202.160.128.6               | 7 PPO  |
| Dyanmic Servers:      |                             |        |
| started               |                             |        |

Sumber: Dokumen Pribadi

Gambar Lampiran 2 NTP *Client*  Membuat *Rule* di *firewall filter* Klik menu IP, pilih tab *filter rule*, kemudian klik tanda "+" untuk membuat *filter* 

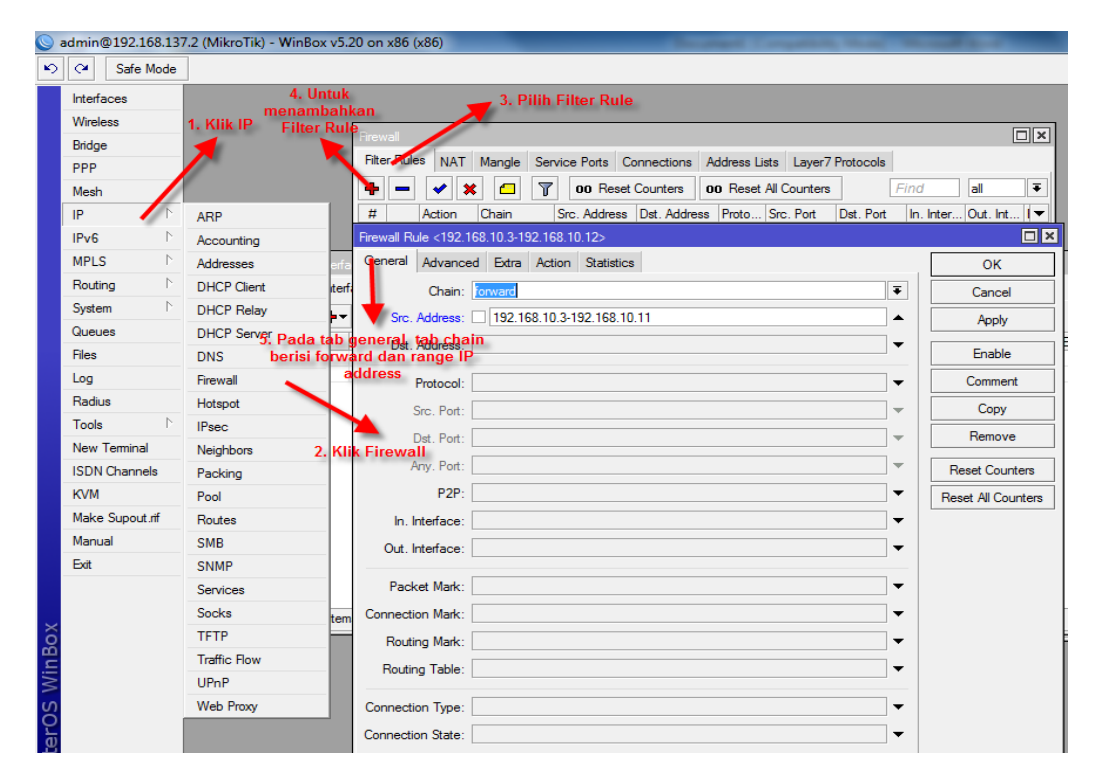

Sumber: Dokumen Pribadi

Gambar Lampiran 3 Setting *Firewall Rule* 

| Firewall Rule <192.168.10.3-192.168.10.1 6. Klik tab action |                    |
|-------------------------------------------------------------|--------------------|
| General Advanced Extra Action Statistics                    | ОК                 |
| Action: drop                                                | Cancel             |
|                                                             | Apply              |
|                                                             | Enable             |
|                                                             | Comment            |
| 7. Pada tab action isikan drop                              | Сору               |
|                                                             | Remove             |
|                                                             | Reset Counters     |
|                                                             | Reset All Counters |

Gambar Lampiran 4 Setting *Firewall Rule di Tab Action* 

| Firewall Rule <192.168.10.3 | 192.168.10.11>                        |                    |
|-----------------------------|---------------------------------------|--------------------|
| General Advanced Extr       | Action Statistics                     | ок                 |
| Src. Address List:          | · · · · · · · · · · · · · · · · · · · | Cancel             |
| Dst. Address List:          | <b>▼</b>                              | Apply              |
| Layer7 Protocol:            | · · · · · · · · · · · · · · · · · · · | Enable             |
| Castast                     | Freebook                              | Comment            |
| Content.                    |                                       | Сору               |
| Connection Bytes:           | ·                                     | Remove             |
| Connection Rate:            | · · · · · · · · · · · · · · · · · · · | Breat Country      |
| Per Connection Classifier:  |                                       | Reset Counters     |
| Src. MAC Address:           | ▼                                     | Reset All Counters |
| Out. Bridge Port:           | <b>▼</b>                              |                    |
| In. Bridge Port:            |                                       |                    |
| Ingress Priority:           | <b>▼</b>                              |                    |
| DSCP (TOS):                 | -                                     |                    |
| TCP MSS:                    |                                       |                    |
| Packet Size:                |                                       |                    |
| Random:                     | ▼                                     |                    |
|                             |                                       |                    |
|                             |                                       |                    |
| IPv4 Options:               | · · · · · · · · · · · · · · · · · · · |                    |
| TTL:                        | ▼                                     |                    |
|                             |                                       |                    |
| disabled                    |                                       |                    |

Sumber: Dokumen Pribadi

## Gambar Lampiran 5 Tab *Advanced* pada *Firewall Rule*

Membuat script untuk mengaktifkan dan menonaktifkan firewall secara otomatis

klik menu system kemudia pilih script, klik tand "+" untuk menambahkan, setelah

selesai klik run script untuk menjalankan

| Script ∢b+utup jam kerja>                                                                       |            | Script <fb-buka istirahat="" jam=""></fb-buka>                                                   |            |
|-------------------------------------------------------------------------------------------------|------------|--------------------------------------------------------------------------------------------------|------------|
| Name: fb-tutup jam kerja                                                                        | ОК         | Name: fb-buka jam istirahat                                                                      | ок         |
| Owner: admin                                                                                    | Cancel     | Owner: admin                                                                                     | Cancel     |
| - Policy                                                                                        | Apply      | - Policy                                                                                         | Apply      |
| reboot     ✓ read     ✓ write     ✓ policy                                                      | Сору       | reboot     vread     vrite     vrite     vrite                                                   | Сору       |
| ✓ test password                                                                                 | Remove     | ✓ test password                                                                                  | Remove     |
| sniff sensitive                                                                                 | Run Script | sniff sensitive                                                                                  | Run Script |
| Last Time Started:                                                                              |            | Last Time Started:                                                                               |            |
| Run Count: 0                                                                                    |            | Run Count: 0                                                                                     |            |
| Source:<br>/ip firewall filter set [/ip firewall filter find<br>content="facebook"] disabled=no |            | Source:<br>/ip firewall filter set [/ip firewall filter find<br>content="facebook"] disabled=yes |            |
| -                                                                                               |            | -                                                                                                |            |

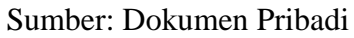

# Gambar Lampiran 6 Script Untuk Block dan Unblock

Membuat penjadwalan waktu di menu scheduler, klik menu system, klik menu

scheduler setting terlihat pada gambar berikut ini:

| Schedule <fb-blok></fb-blok>          |         | Schedule <fb-blok 2=""></fb-blok>           |         |
|---------------------------------------|---------|---------------------------------------------|---------|
| Name: fb-blok                         | ОК      | Name: fb-blok 2                             | ОК      |
| Start Date: Oct/30/2016               | Cancel  | Start Date: Oct/30/2016                     | Cancel  |
| Start Time: 08:00:00 ₹                | Apply   | Start Time: 13:10:00 ∓                      | Apply   |
| Interval: 1d 00:00:00                 | Disable | Interval: 1d 00:00:00                       | Disable |
| On Event:<br>fb-tutup tutup iam keria | Comment | On Event:<br>fb-tutup setelah iam istirahat | Comment |
|                                       | Сору    |                                             | Сору    |
|                                       | Remove  |                                             | Remove  |
|                                       |         |                                             |         |
|                                       |         |                                             |         |
| -                                     |         | -                                           |         |
| Owner: admin                          |         | Owner: admin                                |         |
| - Policy                              |         | - Policy                                    |         |
| ✓ reboot ✓ read                       |         | ✓ reboot ✓ read                             |         |
| write policy                          |         | vite policy                                 |         |
| ✓ sniff ✓ sensitive                   |         | ✓ sniff ✓ sensitive                         |         |
|                                       |         |                                             |         |
| Run Count: 0                          |         | Run Count: 0                                |         |
| Next Run: Nov/01/2016 08:00:00        |         | Next Run: Nov/01/2016 13:10:00              |         |
| enabled                               |         | enabled                                     |         |

### Sumber: Dokumen Pribadi

## Gambar Lampiran 7 Schedule Untuk Block Facebook

| Schedule <fbterima></fbterima>     |   |         | Schedule <fb-terima2></fb-terima2> |         |
|------------------------------------|---|---------|------------------------------------|---------|
| Name: fb-terima                    |   | ок      | Name: fb-terima2                   | ок      |
| Start Date: Oct/30/2016            |   | Cancel  | Start Date: Oct/30/2016            | Cancel  |
| Start Time: 12:05:00               | ₹ | Apply   | Start Time: 17:10:00 ₹             | Apply   |
| Interval: 1d 00:00:00              |   | Disable | Interval: 1d 00:00:00              | Disable |
| on Event:<br>fb-buka jam istirahat | * | Comment | b-buka setelah jam pulang kerja    | Comment |
|                                    |   | Сору    |                                    | Сору    |
|                                    |   | Remove  |                                    | Remove  |
|                                    |   |         |                                    |         |
|                                    | - |         | -                                  |         |
| Owner: admin                       |   |         | Owner: admin                       |         |
| - Policy                           |   |         | - Policy                           |         |
| ✓ reboot ✓ read                    |   |         | ✓ reboot ✓ read                    |         |
| v write policy                     |   |         | v write policy                     |         |
| ✓ test ✓ password                  |   |         | ✓ test ✓ password                  |         |
| ✓ sniff ✓ sensitive                |   |         | ✓ sniff ✓ sensitive                |         |
| Run Count: 0                       |   |         | Run Count: 0                       |         |
| Next Run: Nov/01/2016 12:05:00     |   |         | Next Run: Nov/01/2016 17:10:00     |         |
| enabled                            |   |         | enabled                            |         |

### Gambar Lampiran 8 Schedule untuk Unblock Facebook

Pengetesan situs facebook.com sebelum di blokir

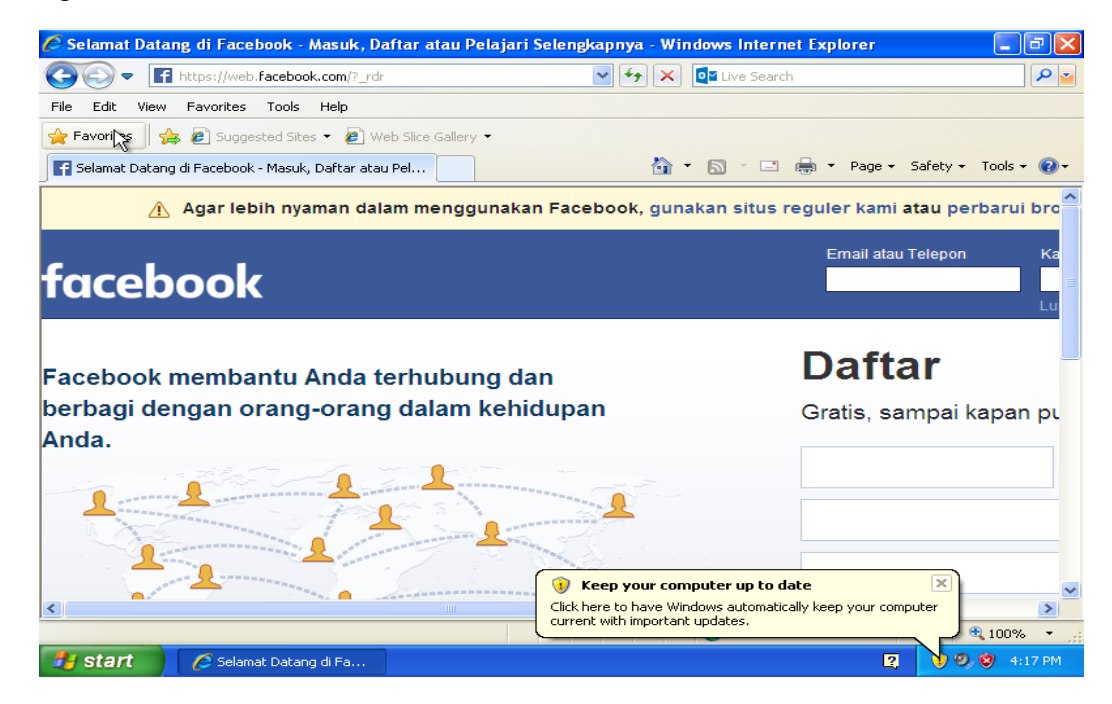

Sumber: Dokumen Pribadi

Gambar Lampiran 9 Situs Facebook sebelum diblokir

Pengetesan situs facebook setelah diblokir

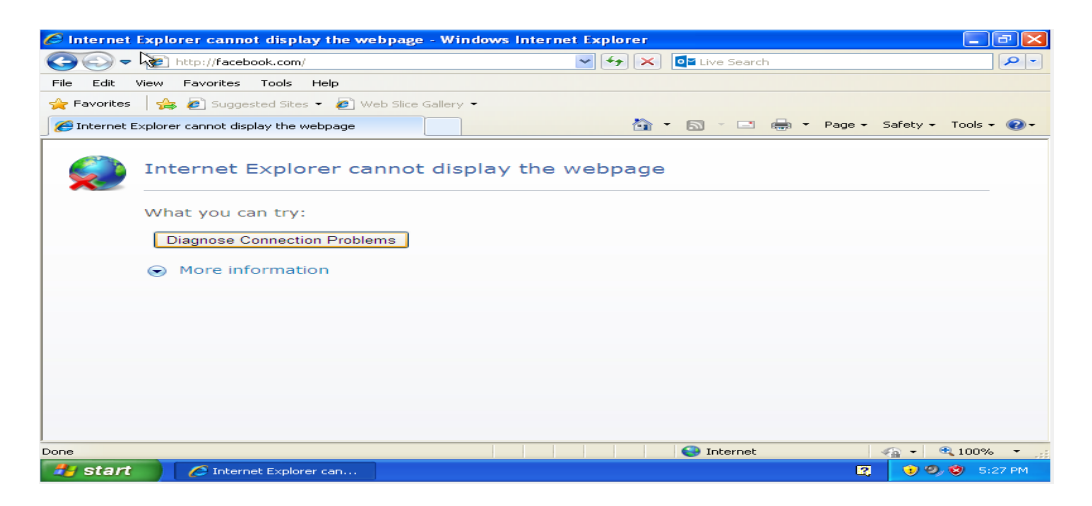

Gambar Lampiran 10 Situs Facebook sesudah diblokir

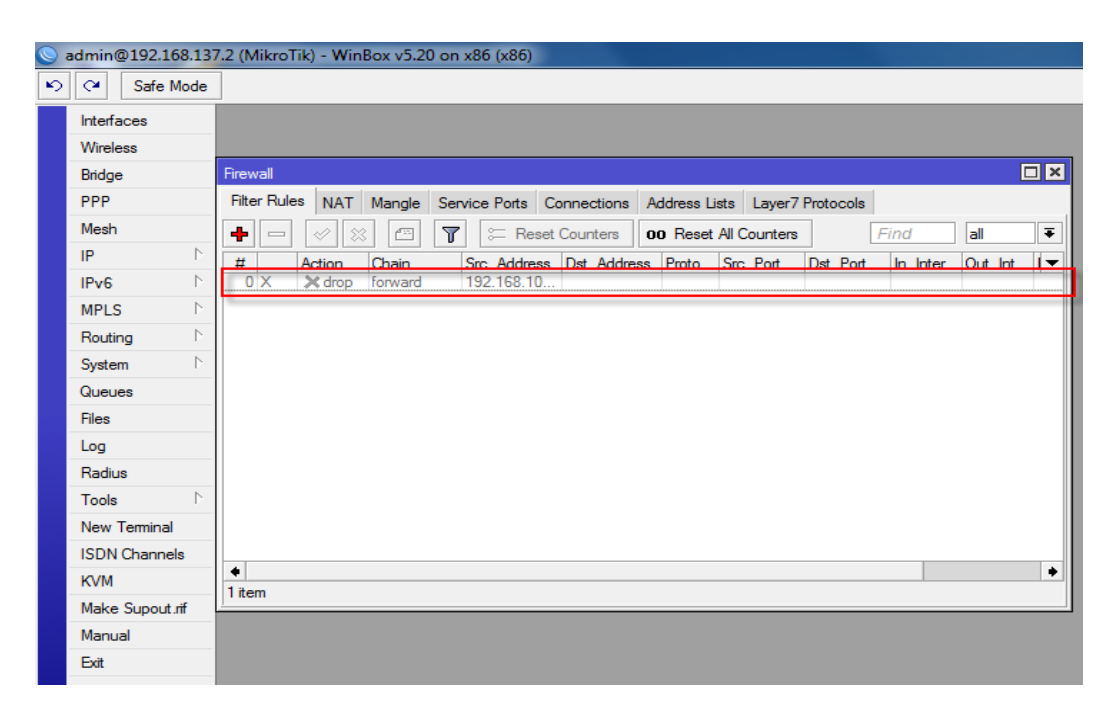

Sumber: Dokumen Pribadi

Gambar Lampiran 11 *Filter Rule* Non aktif secara otomatis

Gambar Lampiran 12 *Filter Rule* Aktif Secara Otomatis

#### B. Pembagian Bandwidth dengan Queue Tree

Membatasi Penggunaan *bandwidth* untuk masing-masing *Client* tidak ada satupun *Client* yang akan memonopoli penggunaan *bandwidth*. Kita akan menggunakan metode "*Queue Tree*" untuk membatasi penggunaan *bandwidth* pada *Client*. Karena dengan metode *Queue Tree* kita akan lebih leluasa dalam menerapkan aturan-turan dalam pembatasan *bandwidth*, tidak demikian jika kita menggunakan metode "*Simple Queue*". Langkah pertama kita harus membuat aturan di *Firewall* pada tabel *MANGLE*, untuk memberikan tanda "*mark*" pada paket-paket masuk dan keluar dari *Gateway* Mikrotik ke masing-masing *Client*.

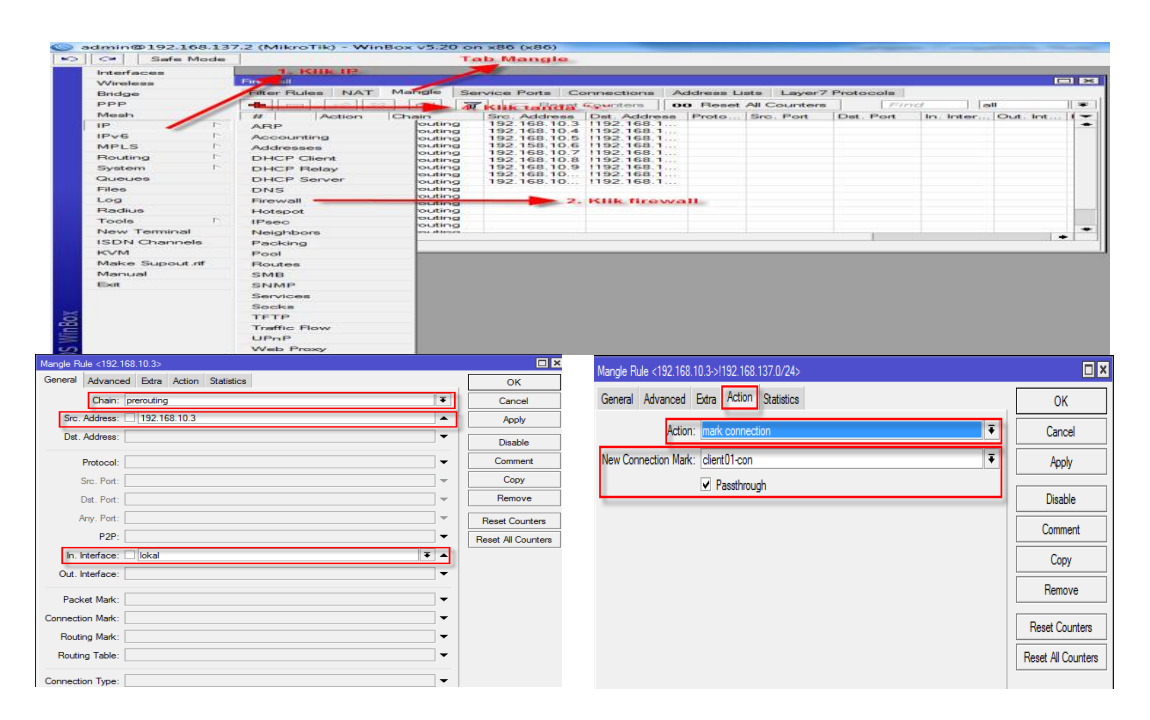

Sumber: Dokumen Pribadi

Gambar Lampiran 13 Mangle Mark Connection Gambar sebelumnya merupakan langkah untuk membuat "*Mark Connection*" atau penanda koneksi, langkah selanjutnya masih merupakan lanjutan sebelumnya, namun kali ini kita akan membuat "*Mark Packet*" atau penanda paket, silahkan ikuti llangkah – langkah seperti pada gambar.

Langkah pertama diawali dengan meng-klik tanda '+' pada Tab *Mangle*, seperti ditunjukkan pada langkah ke-4 pada gambar sebelumnya. ditunjukkan pada langkahke-4 pada gambar sebelumnya.

| Mangle Rule O     Image Rule O     Image Rule O                                                                                                    |                                          |                    | Mangle Rule ↔                            |                    |  |  |  |
|----------------------------------------------------------------------------------------------------|------------------------------------------|--------------------|------------------------------------------|--------------------|--|--|--|
| General Advanced Extra Action Statistics     OK     Chain: Interesting     Image: Chain: Interesting     Image: Chain: In | Mangle Rule ⇔                            |                    | General Advanced Extra Action Statistics | OK                 |  |  |  |
| Action: mark packet     Image: Cancel     Src. Address:     Image: Cancel     Image: Cancel <t< td=""><td>General Advanced Extra Action Statistics</td><td>OK</td><td>Chain: prerouting</td><td>Cancel</td></t<>                                                                                              | General Advanced Extra Action Statistics | OK                 | Chain: prerouting                        | Cancel             |  |  |  |
| Action: mark packet   Cancel  Det. Address:  Det. Address:  Disable  Comment  Comment                                                                                                    |                                          |                    | Src. Address:                            | Apply              |  |  |  |
| Protocol:                                                                                                    | Action: mark packet 🖡                    | Cancel             | Dst. Address:                            | Disable            |  |  |  |
|                                                                                                    | New Dealert Made aliant01                |                    | Protocol:                                | Comment            |  |  |  |
| Vew Polxet Hidk. Cleftul Copy                                                                                                    |                                          | Арріу              | Src. Port:                               | Сору               |  |  |  |
| Dst. Port: Remove                                                                                                    | ✓ Passthrough                            |                    | Dst. Port:                               | Remove             |  |  |  |
| Disable Any. Port: Freeset Counters                                                                                                    |                                          | Disable            | Any. Port:                               | Reset Counters     |  |  |  |
| P2P: Reset All Counters                                                                                                    |                                          | Commant            | P2P:                                     | Reset All Counters |  |  |  |
| Cullifat In. Interface: ▼                                                                                                    |                                          | CONTINCTIL         | In. Interface:                           |                    |  |  |  |
| Copy Out. Interface:                                                                                                    |                                          | Сору               | Out. Interface:                          |                    |  |  |  |
| Packet Mark:                                                                                                    |                                          | Remove             | Packet Mark:                             |                    |  |  |  |
| Connection Mark: Centre Connection Mark:                                                                                                    |                                          | TUNIOVO            | Connection Mark: 🗌 client01-con 🔻 🔺      |                    |  |  |  |
| Routing Mark:                                                                                                    |                                          | Designation        | Routing Mark:                            |                    |  |  |  |
| Hesel Curiters Routing Table:                                                                                                    |                                          | Keset Counters     | Routing Table:                           |                    |  |  |  |
| Reset Al Counters Connection Type:                                                                                                    |                                          | Reset All Counters | Connection Type:                         |                    |  |  |  |
| Connection State:                                                                                                    |                                          |                    | Connection State:                        |                    |  |  |  |

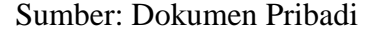

Gambar Lampiran 14 Mark Packet

Ulangi langkah pembuatan 'Mark Connection' dan 'Mark Packet' untuk Client-02 dan Client-09, yang berbeda hanya pada bagian : Src. Address, New onnection Mark dan New Packet Mark yang nantinya disesuaikan dengan Client-02 dan Client-09. Hasil akhirnya seperti gambar dibawah:

| Firewall  |         |             |                |             |            |              |           |           |          | ٦× |
|-----------|---------|-------------|----------------|-------------|------------|--------------|-----------|-----------|----------|----|
| Filter Ru | les NAT | Mangle Ser  | rvice Ports Co | onnections  | Address Li | sts Layer7   | Protocols |           |          |    |
| + -       | 🖌 🗙     | - 7         | 00 Reset       | Counters    | oo Reset   | All Counters | Fir       | nd a      | all      | ₹  |
| #         | Action  | Chain       | Src. Address   | Dst. Addres | ss Proto   | Src. Port    | Dst. Port | In. Inter | Out. Int | 1- |
| 0         | 🥒 mar   | prerouting  | 192.168.10.3   |             |            |              |           | lokal     |          | •  |
| 1         | 🥒 mar   | prerouting  | 192.168.10.4   |             |            |              |           | lokal     |          |    |
| 2         | 🥒 mar   | prerouting  | 192.168.10.5   |             |            |              |           | lokal     |          |    |
| 3         | 🥒 mar   | prerouting  | 192.158.10.6   |             |            |              |           | lokal     |          |    |
| 4         | 🥒 mar   | prerouting  | 192.168.10.7   |             |            |              |           | lokal     |          |    |
| 5         | 🥒 mar   | prerouting  | 192.168.10.8   |             |            |              |           | lokal     |          |    |
| 6         | 🥒 mar   | prerouting  | 192.168.10.9   |             |            |              |           | lokal     |          |    |
| 7         | 🥒 mar   | prerouting  | 192.168.10     |             |            |              |           | lokal     |          |    |
| 8         | 🥒 mar   | prerouting  | 192.168.10     |             |            |              |           | lokal     |          |    |
| 9         | 🖉 mar   | prerouting  |                |             |            |              |           |           |          |    |
| 10        | 🖉 mar   | prerouting  |                |             |            |              |           |           |          |    |
| 11        | 🖌 mar   | prerouting  |                |             |            |              |           |           |          |    |
| 12        | 🖌 mar   | prerouting  |                |             |            |              |           |           |          |    |
| 13        | 🖌 mar   | prerouting  |                |             |            |              |           |           |          |    |
| 14        | 🖉 mar   | prerouting  |                |             |            |              |           |           |          |    |
| 15        | / mar   | prerouting. |                |             |            |              |           |           |          | •  |

### Gambar Lampiran 15 Mangle Mark Connection dan Mark Packet

Pengaturan Queue Type Bagian Queue Type ditambahkan Queue Type Upload dan Queue Type Download dimana tipe dari Upload dan Download adalah PCQ (Per Connection Queue) yang dapat digunakan untuk membagi atau membatasi traffic untuk multi-users secara dinamis, dengan sedikit administrasi.

Pada Queue Type Upload:

- Type Name=upload
- Kind= pcq
- Classifier=Src. Address
- Klik Apply dan OK

Pada Queue Type Download

- Type Name=download
- Kind= pcq

- Classifier=Dst. Address
- Klik Apply dan OK

| Queue Type <upload></upload>                                             |        | Queue Type <downloa< th=""><th>ad&gt;</th><th></th></downloa<> | ad>          |        |
|--------------------------------------------------------------------------|--------|----------------------------------------------------------------|--------------|--------|
| Type Name: upload                                                        | ОК     | Type Name:                                                     | download     | ОК     |
| Kind: pcq Ŧ                                                              | Cancel | Kind:                                                          | pcq Ŧ        | Cancel |
| Rate: 0                                                                  | Apply  | Rate:                                                          | 0            | Apply  |
| Limit: 50                                                                | Сору   | Limit:                                                         | 50           | Сору   |
| Total Limit: 2000                                                        | Remove | Total Limit:                                                   | 2000         | Remove |
| Burst Rate:                                                              |        | Burst Rate:                                                    | <b></b>      |        |
| Burst Threshold:                                                         |        | Burst Threshold:                                               | ▼            |        |
| Burst Time: 00:00:10                                                     |        | Burst Time:                                                    | 00:00:10     |        |
| Classifier     Src. Address     Dst. Address     Src. Port     Dst. Port |        | - Classifier                                                   | Dst. Address |        |
| Src. Address Mask: 32                                                    |        | Src. Address Mask:                                             | 32           |        |
| Dst. Address Mask: 32                                                    |        | Dst. Address Mask:                                             | 32           |        |
| Src. Address6 Mask: 64                                                   |        | Src. Address6 Mask:                                            | 64           |        |
| Dst. Address6 Mask: 64                                                   |        | Dst. Address6 Mask:                                            | 64           |        |

Gambar Lampiran 16 Queue Type Download dan Upload

Konfigurasi "Queue Tree", untuk besar bandwidth download dan upload pada masing-masig Client.

| Ca Safe Mode    |                                               |                  |                  |          |              |          |       |
|-----------------|-----------------------------------------------|------------------|------------------|----------|--------------|----------|-------|
| Interfaces      | Queue List                                    |                  |                  |          |              |          |       |
| Wireless        | Simple Queues Interface Queues                | Queue Tree Que   | ue Types         |          |              |          |       |
| Bridge          | <b>+ -   ×</b>                                | 00 Reset Counter | s 00 Reset All   | Counters |              | F        | ind   |
| PPP             | Name / Parent                                 | Packet Limit A   | t (b Max Limit   | Ava. R   | Queued Bytes | Bytes    | Packe |
| Mesh            | Queue <client01-download></client01-download> |                  |                  | × bps    | 0 B          | 24.3 MiB | 22    |
| IP D            |                                               |                  |                  | bps      | 0 B          | 0 B      |       |
|                 | General Statistics                            |                  | ОК               | bps      | 0 B          | 0 B      |       |
| IPv6            | Name: client01-download                       |                  | Cancel           | bps      | 0.8          | 08       |       |
| MPLS 🗅          |                                               |                  |                  | bps      | 08           | 08       |       |
| Routing D       | Parent: lokal                                 | ¥                | Apply            | bps      | 0.8          | 0.0      |       |
| Suntam          | Packet Marks: client01                        | ₹ \$             |                  | bps      | 0 B          | 0 B      |       |
| Jystein         | ų                                             |                  | Disable          | bps      | 0 B          | 0 B      |       |
| Queues          | Queue Type: download                          | <b></b>          | Comment          | bps      | 0 B          | 0 B      |       |
| Files           |                                               |                  |                  | bps      | 0 B          | 0 B      |       |
| Log             | Priority: 8                                   |                  | Сору             | bps      | 08           | 08       |       |
| Deathan         |                                               |                  | Remove           | bps      | 08           | 08       |       |
| Radius          | Limit At: 128k                                | l ▲ bits/s       |                  | bps      | 0 8          | 0 8      |       |
| Tools 🗅         | Max Limit: 512k                               | ▲ bits/s         | Reset Counters   |          |              |          |       |
| New Terminal    |                                               |                  | Deast All Counts | - ed     |              |          |       |
| ISDN Channels   | Burst Limit:                                  | ▼ bits/s         | nese: All Counte |          |              |          |       |
| KVM             | Burst Threshold:                              | ✓ bits/s         |                  |          |              |          | •     |
| Make Supout.rif | Burst Time:                                   | ▼ s              |                  |          |              |          |       |
| Manual          |                                               |                  |                  |          |              |          |       |
| Ev#             |                                               |                  |                  |          |              |          |       |

#### Gambar Lampiran 17 Pengaturan *Bandwidth Download* untuk *Client* – 01

| C* Safe Mode     |                                                                                                    |              |         |          |      |                    |         |              |          |       |          |
|------------------|----------------------------------------------------------------------------------------------------|--------------|---------|----------|------|--------------------|---------|--------------|----------|-------|----------|
| Interfaces       | Queue List                                                                                                    |              |         |          |      |                    |         |              |          |       |          |
| Wireless         | Simple Queues Inte                                                                                                    | rface Queues | Queue   | Tree Q   | ueu  | e Types            |         |              |          |       |          |
| Bridge           | + × ×                                                                                                    |              | oo Re   | set Cour | ters | 00 Reset All C     | ounters |              | 1        | Ind   | _        |
| PPP              | Name                                                                                                    | Parent       | Packe   | at Limi  | Δŧ   | 6 Max Limit A      | VO B    | Oueved Bytes | Butes    | Packs |          |
| Mesh             | Queue <client01-uplo< td=""><td>ad&gt;</td><td>, Derec</td><td></td><td></td><td></td><td>× bps</td><td>0 B</td><td>24.3 MiB</td><td>22</td><td>1</td></client01-uplo<> | ad>          | , Derec |          |      |                    | × bps   | 0 B          | 24.3 MiB | 22    | 1        |
| IP D             |                                                                                                    | 1            |         |          |      |                    | bps     | 0 B          | 0 B      |       |          |
| ID-C             | General Statistics                                                                                                    |              |         |          |      | ок                 | bps     | 0 B          | 0 B      |       | _        |
| IPV6             | Name: cli                                                                                                    | ent01-upload |         |          | hΓ   | Cancel             | bps     | 08           | 08       |       | -        |
| MPLS P           | Barranti Ital                                                                                                    | a mil        |         |          | l h  |                    | bps     | 0 8          | 0 8      |       | -        |
| Routing 1        | Farenic. Io                                                                                                    | Nai          |         | _        | L    | Apply              | bps     | 0 B          | 0 B      |       |          |
| System           | Packet Marks: cli                                                                                                    | ent01        |         | ∓ ≑      | Г    | Disable            | bps     | 0 B          | 0 B      |       |          |
| Queues           |                                                                                                    |              |         | 10 1     | 1 1  |                    | bps     | 08           | 08       |       | -        |
| Dire             | Queue Type: up                                                                                                    | oload        |         | Ŧ        |      | Comment            | _ bps   | 0 8          | 0.8      |       | -        |
| Files            | Priority: 8                                                                                                    |              |         |          | TΓ   | Сору               | bps     | 0 8          | 0 8      |       | -        |
| Log              |                                                                                                    |              |         |          | ΙF   | Demonstra          | bps     | 0 B          | 0 B      |       |          |
| Radius           | Limit At: 64                                                                                                    | 4k           | -       | bits/s   | 11   | Remove             | bps     | 0 8          | 0 8      |       | -        |
| Tools D          | Mary Limits 12                                                                                                    | 201-         |         | hite (a  | LΓ   | Reset Counters     | _ pps   | UB           | UB       | -     |          |
| New Terminal     | Max Limit. 12                                                                                                    | LOK          |         | Dits/s   | 1 6  |                    |         |              |          | •     | <u> </u> |
| ISDN Chappels    | Burst Limit:                                                                                                    |              | -       | bits/s   | L    | Reset All Counters |         |              |          |       | _        |
| KO/M             | Burst Threshold:                                                                                                    |              | -       | bits/s   |      |                    |         |              |          |       | •        |
| Males Considerat | Burst Time:                                                                                                    |              | •       |          |      |                    |         |              |          | -     | -        |
| Manual           |                                                                                                    |              |         | -        |      |                    |         |              |          |       | _        |
| Eva              |                                                                                                    |              |         |          |      |                    |         |              |          |       |          |

Sumber: Dokumen Pribadi

# Gambar Lampiran 18 Pengaturan *Bandwidth Upload* untuk *Client* – 01

Lakukan langkah yang sama untuk mengatur *bandwidth download* dan *upload* untuk

Client – 02 sampai dengan Client – 09. Bagian yang berbeda hanya pada : Name,

Packet Mark, Limit at dan Max Limit.

| Queue List         |             |            |             |              |          |              |          |         |
|--------------------|-------------|------------|-------------|--------------|----------|--------------|----------|---------|
| Simple Queues Inte | face Queues | Queue Tree | Queue Ty    | pes          |          |              |          |         |
| + - * *            | - 7         | oo Reset C | Counters    | oo Reset All | Counters |              |          |         |
| Name 🛛             | Parent      | Packet     | Limit At (b | Max Limit    | Avg. R   | Queued Bytes | Bytes    | Packets |
| Client01-d         | lokal       | client01   | 128k        | 512k         | 0 bps    | 0 B          | 24.3 MiB | 22 721  |
| B client01-u       | lokal       | client01   | 64k         | 128k         | 0 bps    | 0 B          | 0 B      | 0       |
| Client02-d         | lokal       | client02   | 128k        | 512k         | 0 bps    | 0 B          | 0 B      | 0       |
| client02-u         | lokal       | client02   | 64k         | 128k         | 0 bps    | 0 B          | 0 B      | 0       |
| Client03-d         | lokal       | client03   | 128k        | 512k         | 0 bps    | 0 B          | 0 B      | 0       |
| E client03-u       | lokal       | client03   | 64k         | 128k         | 0 bps    | 0 B          | 0 B      | 0       |
| client04-d         | lokal       | client04   | 128k        | 512k         | 0 bps    | 0 B          | 0 B      | 0       |
| client04-u         | lokal       | client04   | 64k         | 128k         | 0 bps    | 0 B          | 0 B      | 0       |
| client05-d         | lokal       | client05   | 128k        | 512k         | 0 bps    | 0 B          | 0 B      | 0       |
| client05-u         | lokal       | client05   | 64k         | 128k         | 0 bps    | 0 B          | 0 B      | 0       |
| client06-d         | lokal       | client06   | 128k        | 512k         | 0 bps    | 0 B          | 0 B      | 0       |
| Eclient06-u        | lokal       | client06   | 64k         | 128k         | 0 bps    | 0 B          | 0 B      | 0       |
| client07-d         | lokal       | client07   | 128k        | 512k         | 0 bps    | 0 B          | 0 B      | 0       |
| 🚊 client07-u       | lokal       | client07   | 64k         | 128k         | 0 bps    | 0 B          | 0 B      | 0       |
| dient08-d          | lokal       | client08   | 128k        | 512k         | 0 bps    | 0 B          | 0 B      | 0       |
| client08-u         | lokal       | client08   | 64k         | 128k         | 0 bps    | 0 B          | 0 B      | 0       |
| client09-d         | lokal       | client09   | 128k        | 512k         | 0 bps    | 0 B          | 0 B      | 0       |
| 🚊 client09-u       | lokal       | client09   | 64k         | 128k         | 0 bps    | 0 B          | 0 B      | 0       |

# Gambar Lampiran 19 Pengaturan *Bandwidth* untuk masing-masig *Client*

Gambar diatas juga nantinya akan dimanfaatkan untuk memantau penggunaan bandwidth *Download* dan *Upload* pada masing-masing *Client*.

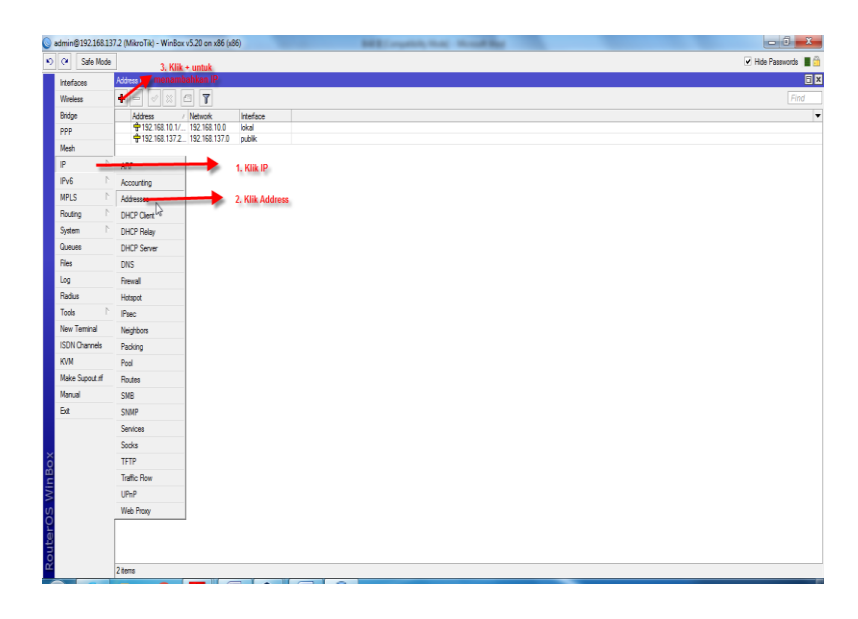

Sumber: Dokumen Pribadi

Gambar III.6 Menambahkan IP Address

Klik IP lalu klik address klik tanda + warna merah untuk menambahkan IP address

| Address List              |         |
|---------------------------|---------|
| + × = 7                   | Find    |
| Address <192.168.10.1/24> |         |
| Address: 192.168.10.1/24  | ок      |
| Network: 192.168.10.0     | Cancel  |
| Interface: lokal          | Apply   |
|                           | Disable |
|                           | Comment |
|                           | Сору    |
|                           | Remove  |
| enabled                   |         |
|                           |         |
| 2 items (1 selected)      |         |

Sumber: Dokumen Pribadi

Gambar III.7 IP *Address* Interface Lokal

| Address List               |         |
|----------------------------|---------|
| + * * - 7                  | Find    |
| Address <192.168.137.2/24> |         |
| Address: 192.168.137.2/24  | ОК      |
| Network: 192.168.137.0     | Cancel  |
| Interface: publik Ŧ        | Apply   |
|                            | Disable |
|                            | Comment |
|                            | Сору    |
|                            | Remove  |
| enabled                    |         |
|                            |         |
| 2 items (1 selected)       |         |

# Gambar III.8 IP *Address* Interface Publik

Selanjutnya Setting IP DNS 192.168.137.1, Caranya klik IP lalu klik DNS centang

allow remote requests

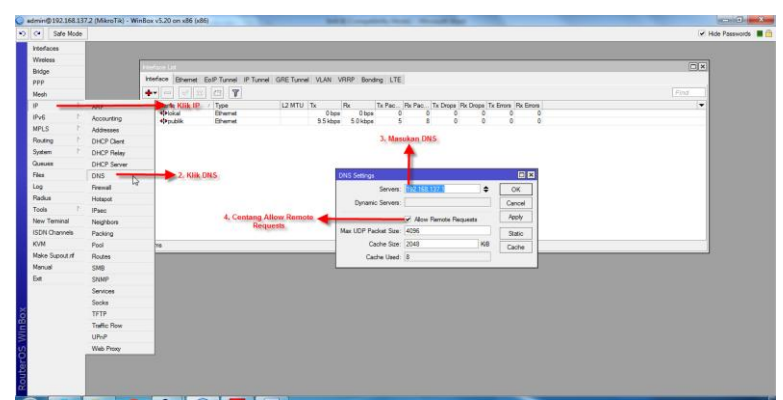

Sumber: Dokumen Pribadi

Gambar III.9 Setting IP DNS

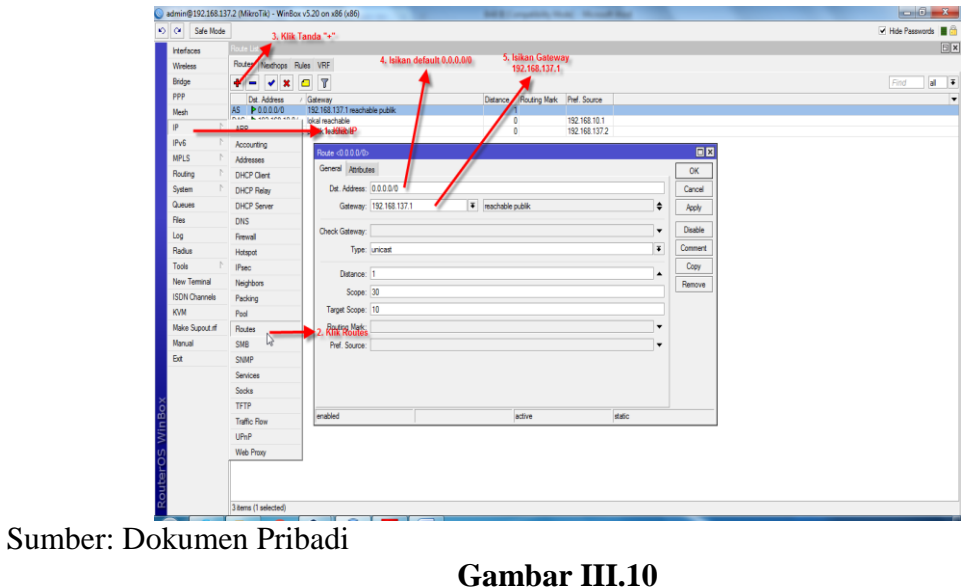

Setting Routing, klik IP, klik Routes, klik tanda "+"

Gambar III.10 Setting Routing

Mengaktifkan NAT pada mikrotik agar setiap client dapat terkoneksi ke internet, klik

ip, klik firewall, klik NAT, dan klik tanda "+" untuk menambahkan

| Interfaces      |             | 100 Aug. 100    |         |                           |           |              |           |          |          |          |        |     |  |  |
|-----------------|-------------|-----------------|---------|---------------------------|-----------|--------------|-----------|----------|----------|----------|--------|-----|--|--|
| Wreless         |             | 4. Klik pande   |         |                           |           |              |           |          |          |          |        |     |  |  |
| indge           | T. Klik IF  | P               |         |                           |           |              |           |          |          |          |        |     |  |  |
| 1PP             |             |                 | 3. Klik | MAT                       |           |              |           |          |          |          |        |     |  |  |
| Aesh            |             |                 | 4       |                           |           |              |           |          |          |          |        |     |  |  |
| p 🖌             | ARP         |                 | 15      |                           | _         |              |           | _        | _        | _        |        | _   |  |  |
| Pv6             | Accounting  | Fires           |         |                           |           |              |           |          |          |          |        |     |  |  |
| APLS P          | Attesses    | Filer Fules NAT | Mangle  | Service Ports Connections | Address i | Lists Layer7 | Protocole |          |          |          |        |     |  |  |
| louting P       | DHCP Cleat  | <b>1</b>        |         | TReset Courters           | oo Rese   | Al Counters  |           |          |          | Find     | at     | *   |  |  |
| iyatem P        | DHCP Beley  | # Action        | Chain   | Src. Address Dst. Addres  | Proto     | Src. Port    | Dst. Port | in inter | Out Int. | Bytes    | Packet |     |  |  |
| lueues          | DHCP Server | 0 == mas        | arcnat  | 192.168.10.3              | 1000      |              |           |          |          | 63.8 Kit |        | 985 |  |  |
| les             | DNS         | 2 #1 max        | arcnat  | 192.168.10.4              |           |              |           |          |          | 0.6      |        | 0   |  |  |
| 00              | Francel     | 3 41 max        | arcnat  | 192.168.10.6              |           |              |           |          |          | 08       | 1      | 0   |  |  |
| ladius          | Hoteout     | 4 #1 mas        | sicnat  | 192.168.10.7              |           |              |           |          |          | 0 5      |        | 0   |  |  |
| ionis (*        | Real        | 6 41 max        | ercriet | 192.168.10.9              |           |              |           |          |          | 0.6      | 1      | ő   |  |  |
| less Taminal    | Heidelsen   | 7 •1 mas        | sronat  | 192.168.10                |           |              |           |          |          | 0.6      | 3      | 0   |  |  |
| SON Osaccela    | Paulius     | 0               | sronat  | 192.190.10                |           |              |           |          |          | 0.6      | 3      | 0   |  |  |
| CVM             | Packag      |                 |         |                           |           |              |           |          |          |          |        |     |  |  |
| Aska Support of | Pour        | <b>X</b>        |         |                           |           |              |           |          |          |          |        |     |  |  |
| Annual          | FICULES     | 2. Klik Firewal | 1.0     |                           |           |              |           |          |          |          |        |     |  |  |
|                 | CNIMD       |                 |         |                           |           |              |           |          |          |          |        |     |  |  |
| ~               | Sectors.    |                 |         |                           |           |              |           |          |          |          |        |     |  |  |
|                 | Sacka       | 9 tens          | _       |                           | _         | _            | _         | _        | _        | _        | _      | _   |  |  |
|                 | TETP        |                 |         |                           |           |              |           |          |          |          |        |     |  |  |
|                 | Turffie Daw |                 |         |                           |           |              |           |          |          |          |        |     |  |  |
|                 | 100 P       |                 |         |                           |           |              |           |          |          |          |        |     |  |  |
|                 | Web Dross   |                 |         |                           |           |              |           |          |          |          |        |     |  |  |
|                 | Heb Picky   |                 |         |                           |           |              |           |          |          |          |        |     |  |  |

Sumber: Dokumen Pribadi

Gambar III.11 Membuat NAT

Masukan IP Address Client dalam aturan NAT agar Client dapat mengakses internet

| AT Rule <192.168.1 | 0.3>   |        |            | 1. Pada ( | Chain= sc | rnat      |         |      |                   |
|--------------------|--------|--------|------------|-----------|-----------|-----------|---------|------|-------------------|
| ieneral Advanced   | Extra  | Action | Statistics |           |           |           |         |      | ок                |
| Chain: 🔤           | cnat   |        |            |           |           |           |         | Ŧ    | Cancel            |
| Src. Address:      | 192.16 | 8.10.3 |            |           | _         |           |         | •    | Apply             |
| Dst. Address:      |        |        |            |           | 2         | 2. Pada S | rc. Add | ress | isikan (Rable     |
| Protocol:          |        |        |            |           |           |           | Clier   | nt - | Comment           |
| Src. Port:         |        |        |            |           |           |           |         | -    | Сору              |
| Dst. Port:         |        |        |            |           |           |           |         | -    | Remove            |
| Any. Port:         |        |        |            |           |           |           |         | -    | Reset Counters    |
| In. Interface:     |        |        |            |           |           |           |         | -    | Reset All Counter |
| Out. Interface:    |        |        |            |           |           |           |         | -    |                   |
| Packet Mark:       |        |        |            |           |           |           |         | -    |                   |
| onnection Mark:    |        |        |            |           |           |           |         | -    |                   |
| Routing Mark:      |        |        |            |           |           |           |         | -    |                   |
| Routing Table:     |        |        |            |           |           |           |         | -    |                   |
|                    |        |        |            |           |           |           |         | -    |                   |
|                    |        |        |            |           |           |           |         |      |                   |
|                    |        |        |            |           |           |           |         |      |                   |
|                    |        |        |            |           |           |           |         |      |                   |
|                    |        |        |            |           |           |           |         |      |                   |
|                    |        |        |            |           |           |           |         |      |                   |
|                    |        |        |            |           |           |           |         |      |                   |

Sumber: Dokumen Pribadi

Gambar III.12 Tab General Pada NAT

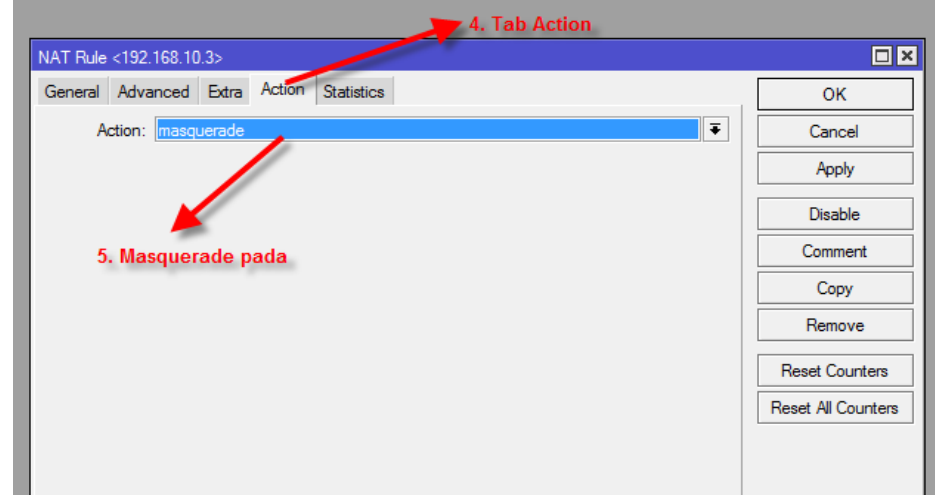

Gambar III.13 Tab Action Pada Nat

| ▶ <                | × ×  | Chain  | ि Reset      | Counters 0   | o Reset | All Counters  |           |           |          |          |         |
|--------------------|------|--------|--------------|--------------|---------|---------------|-----------|-----------|----------|----------|---------|
| ‡ Ac<br>0 <b>≓</b> | tion | Chain  |              |              |         | / in Counters |           |           |          | Find     | all     |
| 0 =                |      |        | Src. Address | Dst. Address | Proto   | Src. Port     | Dst. Port | In. Inter | Out. Int | Bytes    | Packets |
|                    | mas  | srcnat | 192.168.10.3 |              |         |               |           |           |          | 63.8 KiB | 985     |
| 1 ≓                | mas  | srcnat | 192.168.10.4 |              |         |               |           |           |          | 0 B      | 0       |
| 2 ≓                | mas  | srcnat | 192.168.10.5 |              |         |               |           |           |          | 0 B      | 0       |
| 3 =                | mas  | srcnat | 192.168.10.6 |              |         |               |           |           |          | 0 B      | 0       |
| 4 ≓                | mas  | srcnat | 192.168.10.7 |              |         |               |           |           |          | 0 B      | 0       |
| 5 =                | mas  | srcnat | 192.168.10.8 |              |         |               |           |           |          | 0 B      | 0       |
| 6 =                | mas  | srcnat | 192.168.10.9 |              |         |               |           |           |          | 0 B      | 0       |
| / =                | mas  | srcnat | 192.168.10   |              |         |               |           |           |          | 08       | 0       |
| 8 =                | mas  | srcnat | 192.168.10   |              |         |               |           |           |          | 0 B      | 0       |

# Gambar III.14 Tampilan Tabel NAT

Berikut ini penulis akan melakukan tes Ping via terminal , ping ke DNS dan

yahoo.com

| Fire "<br>Terminal                         |                                                           |                    |
|--------------------------------------------|-----------------------------------------------------------|--------------------|
| Himit MikroTik RouterOS 5.20 (c)           | 1999-2012 http://www.mikrotik.com/                        | ▲<br>all ∓         |
| #                                          |                                                           | Packets ▼<br>B 985 |
| Indmin@WilconTibl > ning 102 1             |                                                           | B 0<br>B 0         |
| HOST<br>192.168.137.1                      | SIZE TTL TIME STATUS                                      | B O<br>B O         |
| 192.168.137.1<br>192.168.137.1             | 56 128 Oms<br>56 128 Oms                                  | B 0<br>B 0         |
| 192.168.137.1<br>sent=4 received=4 packet- | 56 128 Oms<br>loss=0% min-rtt=Oms avg-rtt=Oms max-rtt=Oms | BO                 |
| [admin@MikroTik] > ping yahoo              | . com <u>2. Ping yahoo.com</u>                            |                    |
| 98.139.183.24<br>98.139.183.24             | 56 248 473ms<br>56 248 342ms                              |                    |
| 98.139.183.24<br>98.139.183.24             | 56 248 323ms<br>56 248 309ms                              |                    |
| sent=4 received=4 packet-                  | loss=0% min-rtt=309ms avg-rtt=361ms max-rtt=              | =4'/3ms            |

Sumber: Dokumen Pribadi

Gambar III.15 Ping DNS dan Yahoo.com